Hey guys,

First I want to say thank you for investing in your own money-making product funnel. I know you've made an excellent decision and that in a very short period of time, you'll be able to start driving traffic and making sales.

First, as you'll notice, there is the secret traffic method video below this one. Before you watch that, you should get your personal product funnel link set up.

To do that, scroll down and click the button that says "Click Here To Get Your Funnel Link Now"

Once you click the button you'll be directed to this page on the WarriorPlus website. For those of you who aren't familiar, WarriorPlus.com is a payment processor and affiliate marketplace. I use it for many of my products becuase it's a great system. If you have any products that are based in the internet marketing niche, I highly recommend you use it.

Okay, so, once on this page you'll need to either sign-in if you're already a member, or register if you're not. This only takes a few minutes. You'll enter in some info and then click the verification link sent to your email address.

Once you're registered and signed in, you'll see this button to the right that says, Request Approval. Click that link. Now, I have to manually approve you before you can start sending traffic. This is to make sure that no one can use this funnel that didn't invest in it.

I will be checking my request approvals constantly, so you should receive notification of your approval quickly.

Once approved you'll be given your own personal funnel link. That link is where you'll want to send traffic.

To check your sales stats, just log in to the WarriorPlus site, and then hover over the "Affiliate" link in the nav menu here, then click stats, and you'll be able to see how many sales you've made.

Now, one more thing, in order to receive payments, you're going to need to set up your Merchant Account. To do that, you'll need to go to your account by hovering over your name in the upper right hand corner, then clicking "my account."

Then under "Vendor/Affiliates" you'll need to click on "Merchant Accounts".

Then click "New Account" and enter either your Paypal account, Stripe account, or your bank account. You need to do this so that Warriorforum can give you the money you make from each sale.

And that's it. If you run into any issues with the setup, you can contact me, or, if it's an issue with WarriorPlus, simply use the little dialogue box in the lower right hand corner of their site, to send them a message. They are incredibly fast and very helpful, so don't hesitate to ask them a question if you have one.

Okay, well, that's it for this video. Again, if you have any questions for me, simply click the Support button in the lower right hand oside of the page and fill out the form. I'll get back to you as quickly as I can.

Thanks for watching, and we'll talk soon.